# FINCA

**FINCA** Rule 3110.18 Remote Inspections Pilot Program

# FINCA

# Opt-in /Opt-out Notice: Firm Experience in FINRA Gateway

Firm Users need to confirm with their Super Account Administrator (SAA) if "Information request forms - Submit"- entitlement is present for their FINRA gateway login to view 3110.18 Remote Inspection Opt-in/Opt-out Notice

FINCA

For the SAA view: Go to Admin  $\rightarrow$  Search User  $\rightarrow$  Edit Entitlement  $\rightarrow$  Search "Information request". Confirm the user checkbox is selected for "Information Request Forms" and "Submit".

### **User Entitlement**

| FI | Π | ٢ | a |
|----|---|---|---|
|    |   |   |   |

| Entitlement Types                                                                                                    |        |       |                  |
|----------------------------------------------------------------------------------------------------|--------|-------|------------------|
| User: The ability to use the functionality as defined by the privilege.<br>Administrator: The ability to assign the privilege to other users and view the privilege assigned to other users. |        |       |                  |
| Information Dominat Forms                                                                                                    |        |       |                  |
| information Request Points                                                                                                    | User   | Admin | Privilege viewer |
| () Submit                                                                                                    | 🔽 User | Admin | Privilege Viewer |

Steps for Firm Users to Submit Opt-in/Opt-out Information FINCA.

- Log in to FINRA Gateway to find "Forms & Filings"
  - "Forms & Filings" can be found under quick links; (or)
  - Navigate to "Requests & Filings" to find "Browse Forms & Filings"
- Click on "Browse Forms & Filings"
- Click on "3110.18(i) Remote Inspection Opt-in/Opt-out Notice".
  Click on the "Create" link to ont in for the nilet program
  - Click on the "Create" link to opt-in for the pilot program.

#### Firm Opt-in/Opt-out Notice Link

# FINCA.

Browse Forms & Filings

×

Browse forms & filings below to start the process for creating a filing or learn more

| 3110.18(i) Remote Inspection Opt-                            | Creite   Inf        |
|--------------------------------------------------------------|---------------------|
| Annual Audit                                                 | View   Inf          |
| Customer Margin Balance                                      | View   Inf          |
| Distribution Manager                                         | View   Inf          |
| FINRA 4230 (b) - Request for Exten<br>of Time Monthly Report | sion<br>View   Inf  |
| FINRA Exam Waivers                                           | View   Inf          |
| Firm Clearing Arrangements                                   | View   Inf          |
| Form PF - Private Equity Fund Ever<br>Report                 | nts<br>Create   Inf |
| Form PF - Hedge Fund Events Repo                             | ort Create   Inf    |
| Form T Equity Trade Reporting                                | View   Inf          |
| Membership                                                   | View   Inf          |

**Other Filings** 

**My Filings** 

| r <u>e t</u> e   Info | Financial Notifications                                             | View   Info   |
|-----------------------|---------------------------------------------------------------------|---------------|
| •                     | Regulatory Notifications                                            | Info          |
| View   Info           | Aggregate Indebtedness > 1200%                                      | Create Linfo  |
| View   Info           | of Net Capital - Rule 17a-11(b)(1)                                  | Create   Info |
| View   Info           | Covered Agency TNC Threshold<br>>\$25 Million or 25% - Rule 4210(e) | Create   Info |
| View   Info           | (2)(H)(ii)d.3                                                       |               |
| View   Info           | Electronic Recordkeeping Systems<br>- Rule 17a-4(f)(3)(v)(A)        | Create   Info |
| View   Info           | Failure to Keep Books and<br>Records- Rule 17a-11(c)                | Create   Info |
| reate   Info          | Material Inadequacy and/or                                          |               |
| reate   Info          | Material Weakness - Rule 17A-                                       | Create   Info |
| View   Info           | $\Gamma(0)(T), (0)(Z) \otimes \Gamma(a-3)(T)$                       |               |
| View   Info           | Net Capital < 5% Aggregate Debit<br>Items - Rule 17a-11(b)(2)       | Create   Info |

#### "Firm Ineligible" View

# FINCA

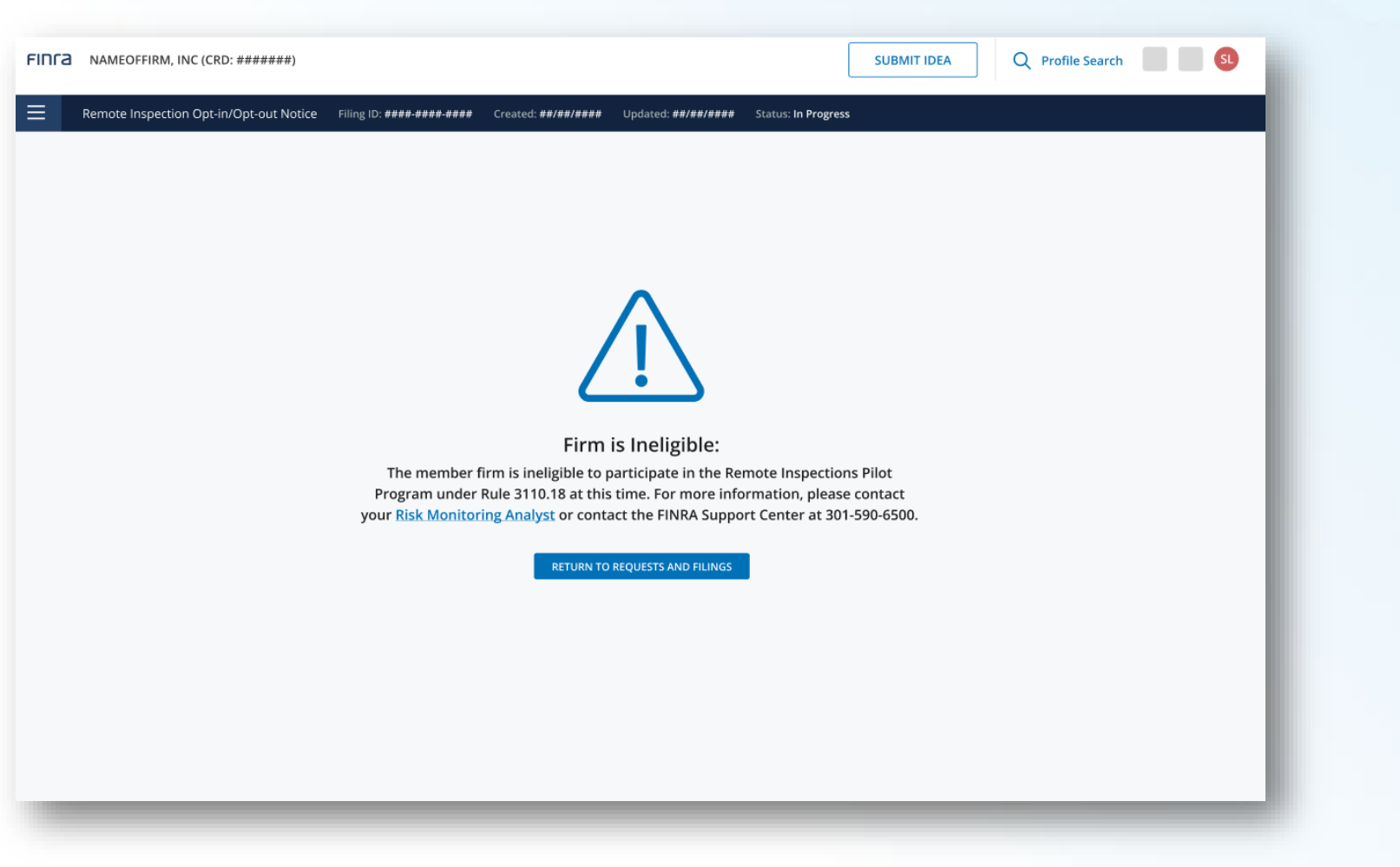

Certain ineligible firms will see this screen upon clicking the "Create" link to opt-in/opt-out of the Remote Inspections Pilot Program

#### **Opt-in/Opt-out Form**

|                                     | ۰.<br>*******   |                                                                                                    |                                                                                                    |                                                                                                    |                                                                                                    |       |  |
|-------------------------------------|-----------------|----------------------------------------------------------------------------------------------------|----------------------------------------------------------------------------------------------------|----------------------------------------------------------------------------------------------------|----------------------------------------------------------------------------------------------------|-------|--|
|                                     | (D. #######)    |                                                                                                    |                                                                                                    |                                                                                                    | SOBINITIDEA                                                                                                    |       |  |
| Remote Inspection Opt               | in/Opt-out Noti | e Filing ID: ####-###                                                                                                    | #-#### Created: ##/##/####                                                                                                    | Updated: <b>##/##/####, ##:## PM</b> Stat                                                                                                    | us: In Progress                                                                                                    |       |  |
| ote Inspection<br>in/Opt-out Notice | ٩               | Please reference the<br>action taken by you<br>result in opting in oi<br>to opt-in for Pilot Yea<br>2024. For more guida<br>Year noted below, as<br>within the time frame<br>For any concerns, ple<br>Pilot year<br>Pilot year<br>Pilot year 2.2025<br>Pilot year 3.2026<br>Pilot year 4.2027 | table below to identify the Pilot Y<br>frim to opt-in or opt-out with<br>r out for the corresponding tin<br>r 1, your firm must complete this<br>you should not complete the op<br>nce, please see Regulatory Notic<br>well as all subsequent years. If y<br>enoted below for the correspond<br>ase contact your Risk Monitoring<br>Date range<br>June 1, 2024 - Jun 26, 2024*<br>Jun 27, 2024 - Dec 27, 2025*<br>Dec 28, 2025 - Dec 27, 2026* | ear that your firm would like to opt-ir<br>in the date ranges noted in the "Fil<br>e period noted in the table. For ex.<br>form no later than June 26, 2024. If y<br>t-in form until June 27, 2024, and no l<br>a 24-02. If you have opted-in, your fir<br>ur firm would like to opt-out, your fir<br>ing pilot years.<br>Analyst or contact the FINRA Suppor | n or opt-out for. <b>Any</b><br><b>'m Action Date" will</b><br>ample, if you would like<br>our firm would like to<br>out firm would like to<br>later than December 27,<br>m is opted-in to the Pilot<br>m is required to opt-out<br>t Center at 301-590-6500. |       |  |
|                                     | The<br>(Opt     | *The opt-in/opt-out v<br>member firm agree<br>-in/Opt-out period<br>Opt-In<br>Opt-Out                                                                                                    | vindow begins at 12AM EST and e                                                                                                    | nds at 11:59PM PST                                                                                                    | as outlined in FINRA 3110                                                                                                    | ).18. |  |

# FINCA

Clicking the Opt-in/opt-out link will open the form.

Make your selection and click submit.

You will be automatically added to a pilot year based on the window mentioned in the form and your submission time.

#### **Requests & Filings Card**

# FINCA

| Filters                  | Requests & Filings                                                                                                    | 🖹 Browse Forms & Filing   |
|--------------------------|----------------------------------------------------------------------------------------------------|---------------------------|
| ➢ Expand all             | Search Criteria                                                                                                    |                           |
| Date                     | Search for Work Items Q                                                                                                    |                           |
| All 🗸                    | Active (88) Completed                                                                                                    |                           |
| Overdue                  |                                                                                                    |                           |
| Status ^                 | C Refresh Sort By Create Date                                                                                                    | ✓ ↓ Descending            |
| Scheduled Draft          | Remote Inspection Opt-<br>In/Opt-Out Notice  Created  Last Updated    05/08/24  05/09/24, 10:06 AM                                                                                         | Status Actions<br>Draft 🔟 |
| Financial / Operational  |                                                                                                    |                           |
| Regulatory Notifications | Regulatory NotificationsFiling IDVersionCreatedLast UpdatedStatusAggregate Indebtedness > 1200% of Net Capital250e-2cb5-fd39104/12/24 16:2104/15/24 14:09Draft                             | Actions<br>ÎÎ             |
| Forms and Filings        | Regulatory Notifications      Filing ID      Version      Created      Last Updated      Status        TNC Threshold >5% or >25%      e3b9-4594-89ac      1      04/05/24 08:33      Draft | Actions                   |
|                          |                                                                                                    |                           |
| Restricted Firm Deposit  | Regulatory Notifications Filing ID Version Created Last Updated Status                                                                                                    | Actions                   |

The Remote Inspection filing will be in Draft status and on the Active Tab until submission.

The Draft can be deleted if necessary.

Once submitted, filing will be moved to Completed Tab.